# RIO VISTA QUICK GUIDE

Step by step guide for users of the Rio Vista - MaintStar Customer Service Portal

### MaintStar

28 Hammond Irvine California 92618

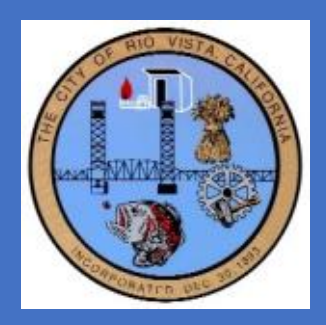

Phone: 800-255-5675 Email: WWW://Maintstar.com

| Index                          |    |
|--------------------------------|----|
| 1. Logging on                  | 3  |
| 2. Welcome screen              | 2  |
| 3. Registering as a user       | 4  |
| 4. Uploading your Credentials  | 7  |
| 5. How to Apply for a Permit   | 9  |
| 6. Submitting your Application | 12 |
| 7. Your Submitted Application  | 13 |
| 8. Requesting Inspections      | 14 |
| 9. Inspection results          | 17 |
|                                |    |

# 1. Log on to

# https://h8.maintstar.co/riovistaportal

# 2. Welcome screen

The welcome screen is your entry into the Rio Vista-MaintStar Customer Service Portal. In the upper right you can register as a new user, submit your credentials and after you have registered, sign in with your registration.

|                            |                       |                         |            | Sign In         |
|----------------------------|-----------------------|-------------------------|------------|-----------------|
|                            | Welc<br>How may we se | ome!<br>erve you today? |            |                 |
| Enter Record number or Ado | lress to search it    |                         | I Q        |                 |
| DASHBOARD                  | PPLY FOR              |                         | MY PROFILE |                 |
|                            |                       |                         |            |                 |
|                            |                       |                         |            |                 |
|                            | Disclaim              | er Help                 |            | Version: 9.7.46 |

The Blue Blocks are your entry points to:

Dashboard: View all your applications, inspections, notifications in one place.

Apply For: Permits Licenses and Inspections

Report Violations: Submit a complaint to report an issue

My Records: Keep track of all requested record transactions.

**Inspections:** Request new inspections, cancel and keep track of all requested inspections.

My Profile: Access your personal profile.

# 3. Registering as a user

To use the system, you must first register.

Click the sign in button on the upper right of the screen. You will be taken to the sign in screen shown below. Enter your Id and password if you are already registered or click **Create Account** to start the registration process.

|                       |                                                                                                    |             | Sign In |
|-----------------------|----------------------------------------------------------------------------------------------------|-------------|---------|
|                       | Sign In                                                                                             |             |         |
|                       | User ID / Email                                                                                     |             |         |
| Log in if<br>you have | Password                                                                                            | Register if |         |
| an<br>account         | By clicking the button below you agree to the Disclaimer, Terms of Service and Privacy<br>Statement | new user    |         |
|                       | SIGN IN CREATE ACCOUNT<br>Forgot password?                                                          |             | ,       |

Enter your name, email user ID and create a password, minimum 4 characters and your phone number. Click **CREATE** 

| New Tab X 🕹 Maintstar Permit Public 9.7.46 X +                                              |                                |                                     |                          |                               |                 | - 5        | ×    |
|---------------------------------------------------------------------------------------------|--------------------------------|-------------------------------------|--------------------------|-------------------------------|-----------------|------------|------|
| ← → C A Not secure   h3.maintstar.co/rvtestportal/#/signup                                  |                                | _                                   | 0-                       | • @ 🖈 🖿 🕝 🖪 💹                 | 🔤 🍨 🐔 (         | 0 🛙 🕯      | D :  |
| ★ Bookmarks 5 WO Web v.1.1.378 ③ Tinley park live ④ Tinley address prob ④ Pleasanton Demo ∡ | Demo Portal  MSDashboard v.1.2 | 👶 • Home - Asana 🚺 EPR 🚷 15 desktop | Wyoming Live Sker County | 🕹 Baker Portal 🚷 Baker Mirror | 🔇 Mirror link 🧯 | ACS Alaska | >>   |
|                                                                                             |                                |                                     |                          |                               |                 | Sign       | i In |
|                                                                                             |                                |                                     |                          |                               |                 |            |      |
|                                                                                             |                                |                                     |                          |                               |                 |            |      |
|                                                                                             | Create Account                 |                                     |                          |                               |                 |            |      |
|                                                                                             | First Namo I                   | Lort Nomo F                         |                          |                               |                 |            |      |
|                                                                                             | John                           | Williamson                          |                          |                               |                 |            |      |
|                                                                                             | Email *                        |                                     |                          |                               |                 |            |      |
|                                                                                             | jw@gmail.com                   |                                     |                          |                               |                 |            |      |
|                                                                                             | User ID *                      |                                     | ×                        |                               |                 |            |      |
|                                                                                             | jwilliamson                    |                                     |                          |                               |                 |            |      |
|                                                                                             | Password *                     | Password repeat *                   |                          |                               |                 |            |      |
|                                                                                             |                                |                                     |                          |                               |                 |            |      |
|                                                                                             | Required Length: 4             |                                     |                          |                               |                 |            |      |
|                                                                                             | 8005551212                     |                                     |                          |                               |                 |            |      |
|                                                                                             |                                |                                     |                          |                               |                 |            |      |
|                                                                                             | CREATE                         | CANCEL                              |                          |                               |                 |            |      |
|                                                                                             |                                |                                     |                          |                               |                 |            |      |
|                                                                                             |                                |                                     |                          |                               |                 |            |      |
|                                                                                             |                                |                                     |                          |                               |                 |            |      |
|                                                                                             |                                |                                     |                          |                               |                 |            |      |
|                                                                                             |                                |                                     |                          |                               |                 |            |      |

If you are a contractor, you will be required to enter your license information and upload a copy of your licenses. The Rio Vista staff will validate your submitted information and they approve you for using the portal. You will not be able to submit requests for permits or inspection until your credentials have been validated.

lon: 9 7 46

If you are a contractor click CONTRACTOR CREDENTIALS

|   |                                                                         | Out |
|---|-------------------------------------------------------------------------|-----|
|   | C DASHBOARD APPLY REPORT VIOLATION MY RECORDS MY INSPECTIONS MY PROFILE |     |
| С | Credentials                                                             |     |
| Γ |                                                                         |     |
| Ĺ | CONTRACTOR CREDENTIALS If you are a contractor                          |     |
|   |                                                                         |     |

On the contractor credential page, you will need to enter your Business licenses number, Expiration date, State license number and expiration.

You should have an electronic copy of all licenses as well as workman's compensation certificates to upload as part of your registration.

|     | Q         | DASHBOARD                          | APPLY                      | REPORT VIOLATION          | MY RECORDS          | MY INSPECTIONS     | MY PR | OFILE |
|-----|-----------|------------------------------------|----------------------------|---------------------------|---------------------|--------------------|-------|-------|
|     | Сс        | ontractor Cre                      | dentials                   |                           |                     |                    | ×     |       |
|     | Ple       | ase attach require                 | ed document<br>Vista Busin | s: California State Contr | actor's License, Wo | rkers compensation |       |       |
| NTF | Bu        | siness License                     | Number                     |                           |                     |                    |       |       |
|     | Bus       | siness License Expira              | tion Date                  |                           |                     | I                  |       |       |
|     | M         | M/DD/YYYY                          |                            |                           |                     | ~                  |       |       |
|     | Sta       | ate License Nun                    | nber                       |                           |                     |                    |       |       |
|     | Sta<br>MI | te License Expiration<br>M/DD/YYYY | Date                       |                           |                     |                    |       |       |
|     | Со        | mment                              |                            |                           |                     |                    |       |       |
|     | Ad        | d attachments                      |                            |                           |                     |                    |       |       |
|     |           | ADD FILE                           |                            |                           |                     |                    |       |       |
|     |           |                                    |                            | SUBMIT                    | ANCEL               |                    |       |       |
|     |           |                                    |                            |                           |                     |                    | _     |       |
|     |           |                                    |                            |                           |                     |                    |       |       |

# 4. To upload copies of your Credentials:

#### Click ADD FILE

Navigate to the credential file on your computer and select it. When it up loads, use the drop down to identify the type of credential it is. Click **SUBMIT** 

| Comment            |                                                                                                    |  |
|--------------------|----------------------------------------------------------------------------------------------------|--|
| Add attachments    |                                                                                                    |  |
| 9A023DF3.tmp       | Set Attachment Type                                                                                                    |  |
| Remove<br>ADD FILE | Set Attachment Type         Business License Application         California State Contractor's License         City of Rio Vista Business license         Project Plan         Workers Comp. Insurance |  |

Repeat this process for all credentials.

Rio Vista staff will notify you when your credentials have been accepted and you can begin requesting new permits. Until you are approved, you will be able to log in and see your notifications. Notifications are communications between you and the Rio Vista staff. You will not be able to request permits until your credentials are verified.

Here, we are logged in and we see I notification in the pink Notification bubble.

The notifications are shown in the dashboard section.

Here is a welcome message:

|   | 1 Sign Out |
|---|------------|
| ł |            |
|   |            |

The dashboard will be a list of all notifications between you and the Rio Vista Staff.

### 5. How to Apply for a Permit

Once your credentials are approved you can apply for a permit:

Click the APPLY FOR Block on the main screen.

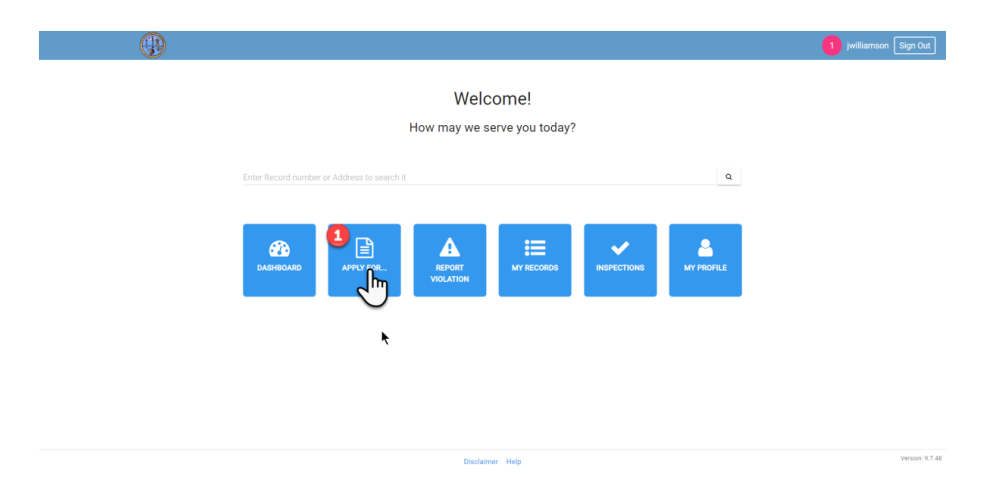

#### Select Permit:

|            |                                                                                      | 1 jwilliamson Sign Out |
|------------|--------------------------------------------------------------------------------------|------------------------|
|            | Q DASHBOARD APPLY REPORT VIOLATION MY RECORDS MY INSPECTIONS MY PROFILE              |                        |
| Apply for. |                                                                                      |                        |
| _2         | Please fill the information in the downloaded form and attach it to your application |                        |
|            | LICENSE Apply for Icenses here.                                                      |                        |
|            | NEW INSPECTION Request for a new inspection                                          |                        |
|            |                                                                                      |                        |
|            |                                                                                      |                        |

|                                                                                                    | 1 jwilliamson Sign |
|----------------------------------------------------------------------------------------------------|--------------------|
| C DASHBOARD APPLY REPORT VIOLATION MY RECORDS MY INSPECTIONS MY PROFILE                                                                                                    |                    |
| I'd like to apply for a Permit<br>Salect Permit Type                                                                                                    |                    |
| Building Permit (Summit)                                                                                                    |                    |
| Mechanical Permit (HVAC)                                                                                                    |                    |
| Reof<br>Solar Permit Filter as you type for<br>permit type selection,<br>or click from drop                                                                                               |                    |
| Constitute of your project does not requ Does there to continue if your project does not requ Does there to continue if your project does not requ Constitute Constitute Constitute Clear |                    |
|                                                                                                    |                    |
|                                                                                                    |                    |
|                                                                                                    |                    |
| Disclaimer Help                                                                                                    | Versic             |

Select the Type of permit. In this example we will choose "Building permit summit." Continue down the page filling in each field as you go.

At the bottom, attach a project plan in the same way you submitted your credentials. If job address or lot number are not found, describe them in the job description and Rio Vista staff will contact you to resolve the issue.

|                    | If dike to apply for a Permit                                                                                     |
|--------------------|----------------------------------------------------------------------------------------------------|
| 4                  | Bear Permit Type<br>Building Permit (Summit)                                                                      |
| Fill in all fields | Select Building Forms (Summit) Sub Type<br>Summit Model 2 x                                                       |
| as you scroll      | Job Adress<br>354 MARS ROAD, Ro Vissa, CA ×                                                                       |
| down the           | Select who you are<br>Contractor/ Authorized Agent *                                                              |
| page               | Permit Pulind us<br>Approxim<br>CODDOS, Shea Homes, 1000 Summerset Drive, nV Vista, CA 94571                      |
|                    | Contacts<br>Required Contacts, Property Owner<br>ADA ADDITIONAL, CONTACT                                          |
|                    | Dealb                                                                                                    |
|                    | and become on village lot.                                                                                        |
|                    | Lif#<br>24555                                                                                                    |
|                    | Boxee Franze                                                                                                    |
|                    | project plan                                                                                                    |
|                    | 1<br>Pojetion                                                                                                    |
|                    | 365,000                                                                                                    |
|                    | Requeried Attachments Project Plan  Check here to continue if your project does not require plans or certificates |
|                    | ADD FILE                                                                                                    |

If you submit a request for a permit but miss some needed information the system will prompt you on the missing items in Orange and Red as shown below.

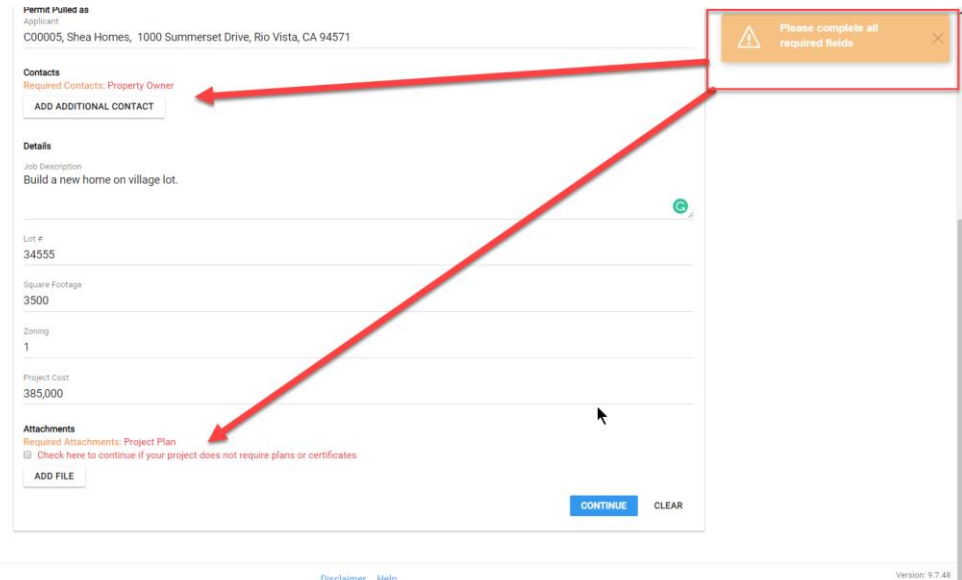

Disclaimer Help

### 6. Submitting your application

Once you have satisfied the application requirements you will be able to review your application. Be sure to check any requirement checkboxes that will be on the review. You should be prepared to enter your license information and your name as applicant. You will be asked this for each permit submittal as an additional security step. You might want to save this in a folder for easy access the next time.

You can go back if you need to edit something to continue with Submit.

|                                                                                          | Davian                                                                                                    |                                                                                                    |
|------------------------------------------------------------------------------------------|----------------------------------------------------------------------------------------------------|----------------------------------------------------------------------------------------------------|
| to app                                                                                   | Review                                                                                                    |                                                                                                    |
| armit Tur                                                                                | Please check and revie                                                                                                    | w all information. Click 'Submit' button if you want to submit Request or 'Back' to                                                                                                    |
| ng Perr                                                                                  | change entered data or                                                                                                    | cancel a submission                                                                                                    |
| -                                                                                        | Permit type:                                                                                                    | Building Permit (Summit) - Summit Model 2                                                                                                    |
| luilding P                                                                               | Submitter:                                                                                                    | C00005, Shea Homes, 1000 Summerset Drive, Rio Vista, CA 94571                                                                                                    |
| nit Mod                                                                                  | Job Address:                                                                                                    | 334 MARKS ROAD, Rio Vista, CA                                                                                                    |
| fress                                                                                    | Contacts:                                                                                                    |                                                                                                    |
| ARKS RO                                                                                  | Property Owner CUUU15, JOE Ci                                                                                                    | ane<br>Duild a sur have an uillean lat                                                                                                    |
|                                                                                          | Job Description:                                                                                                    | Build a new nome on village lot.                                                                                                    |
| rho you a                                                                                | Lot #:                                                                                                    | Review You                                                                                                    |
| actor/ /                                                                                 | Square Footage:                                                                                                    | application                                                                                                    |
| Pulled a                                                                                 | Zoning:<br>Resident Contr                                                                                                    | 295.000                                                                                                    |
| nt                                                                                       | Project Cost.                                                                                                    | 363,000                                                                                                    |
| 05, She                                                                                  | <ul> <li>Estimated cost calcula</li> </ul>                                                                                                    | uon                                                                                                    |
|                                                                                          | Declarations:                                                                                                    |                                                                                                    |
| ts<br>ed Cont                                                                            | Licensed Contractor Decla                                                                                                    | ration                                                                                                    |
| Owner                                                                                    | Lberehv affirm under pe                                                                                                    | nalty of periury that Lam licensed under provisions of Chanter 9 (commencing with Section 7000)                                                                                                    |
| 5, Joe C                                                                                 | of Division 3 of the Busines                                                                                                    | as and Professions Code, and my license is in full force and effect.                                                                                                    |
| ADDIT                                                                                    |                                                                                                    | Lic. Exp. Date                                                                                                    |
| ADDITI                                                                                   | Over the Marchine Marchine                                                                                                    |                                                                                                    |
|                                                                                          | State Lic. No. Lic. NO.                                                                                                    | Lic. Class Lic. Class Exp. Date MM/DD/YYYY                                                                                                    |
|                                                                                          | State Lic. No. Lic. No.                                                                                                    | Lic. Class Lic. Class Exp. Date MM/DD/YYYY                                                                                                    |
| cription<br>a new h                                                                      | California Energy Conserva                                                                                                    | Lic. Class Lic. Class Exp. Date MM/DD/YYYY                                                                                                    |
| a new h                                                                                  | California Energy Conserva                                                                                                    | Lic. Class Lic. Class Exp. Date MM/DD/YYYY ttion Declaration nalty of periury that this project conforms to all applicable laws of Title 24 of the California                                                                                                    |
| cription<br>a new t                                                                      | California Energy Conserva                                                                                                    | Lic. Class Lic. Class Exp. Date MM/DD/YYYY ttion Declaration malty of perjury that this project conforms to all applicable laws of Title 24 of the California aning to Energy Conservation.                                                                                                    |
| a new t                                                                                  | California Energy Conserva<br>I hereby affirm under pe<br>Administarative Code perti                                                                                                    | Lic. Class Lic. Class Exp. Date MM/DD/YYYY tion Declaration nalty of perjury that this project conforms to all applicable laws of Title 24 of the California aining to Energy Conservation.                                                                                                    |
| a new t                                                                                  | California Energy Conserva<br>I hereby affirm under pe<br>Administrantive Code pertu<br>HAZMAT: Inc.                                                                                                    | Lic. Class Lic. Class Exp. Date MM/DD/YYYY ttion Declaration malty of perjury that this project conforms to all applicable laws of Title 24 of the California aining to Energy Conservation. tended occupancy will use chemicals.                                                                                                    |
| a new t                                                                                  | California Energy Conserva<br>I hereby affirm under pe<br>Administrarative Code perto<br>HAZMAT: Inc. Inc. Inc.                                                                                                    | Lic. Class Lic. Class Exp. Date MM/DD/YYYY tition Declaration malty of perjury that this project conforms to all applicable laws of Title 24 of the California aining to Energy Conservation. tended occupancy will use chemicals. 3 & 25534 as well as filing directions were made                                                                                                    |
| cription<br>a new f                                                                      | California Energy Conserva<br>I hereby affirm under pe<br>Administrarative Code pert<br>HAZMAT: Inc.<br>Initializing yes ack.<br>available to you.                                                                                                    | Lic. Class Lic. Class Exp. Date MM/DD/YYYY  tion Declaration malty of perjury that this project conforms to all applicable laws of Title 24 of the California aining to Energy Conservation.  tended occupancy will use chemicals.  8 & 25534 as well as filing directions were made  Check box                                                                                                    |
| a new f                                                                                  | California Energy Conserva<br>I hereby affirm under pe<br>Administrarative Code pert<br>HAZMAT: Inc.<br>Initializing yes ack<br>available to you.<br>Yes No                                                                                                    | Lic. Class Lic. Class Exp. Date MM/DD/YYYY tition Declaration malty of perjury that this project conforms to all applicable laws of Title 24 of the California aining to Energy Conservation. tended occupancy will use chemicals. S& 25534 as well as filing directions were made Check box confirmations                                                                                                    |
| a new P                                                                                  | California Energy Conserva<br>I hereby affirm under pe<br>Administrarative Code pert<br>HAZMAT: Inc.<br>Initializing yes ack.<br>available to you.<br>Yes No                                                                                                    | Lic. Class Lic. Class Exp. Date MM/DD/YYYY  tion Declaration malty of perjury that this project conforms to all applicable laws of Title 24 of the California aining to Energy Conservation.  tended occupancy will use chemicals.  9 & 25534 as well as filing directions were made  Check box confirmations are required.                                                                                                    |
| a new l                                                                                  | California Energy Conserva<br>I hereby affirm under pe<br>Administrarative Code perto<br>HAZMAT: Inc.<br>Initializing yes ack<br>available to you.<br>Yes No                                                                                                    | Lic. Class Lic. Class<br>Exp. Date MM/DD/YYYY<br>analty of perjury that this project conforms to all applicable laws of Title 24 of the California<br>aining to Energy Conservation.<br>Rended occupancy will use chemicals.<br>Check box<br>confirmations<br>are required.                                                                                                    |
| icription<br>a new f                                                                     | California Energy Conserve<br>California Energy Conserve<br>California Energy Conserve<br>Administrative Code perti-<br>HAZMAT: inc.<br>Initializing yes ack<br>available to you.<br>O Yes O No<br>I certify that I have read<br>county ordinances and sta                                                                                                    | Lic. Class Lic. Class Exp. Date MM/DD/YYYY tition Declaration matry of perjury that this project conforms to all applicable laws of Title 24 of the California aining to Energy Conservation. tended occupancy will use chemicals.  Check box confirmations are required. this e, usove information is correct. Lage te laws relating to building construction, and hereby authorize represented to the construction.                                                                                                    |
| Footage                                                                                  | California Energy Conserva<br>California Energy Conserva<br>Thereby affirm under pe<br>Administrative Code perti-<br>HAZMAT: Inc.<br>Initializing yes ack<br>available to you.<br>Yes No<br>Certify that I have read<br>county ordinances and sta<br>enter upon the abovement                                                                                   | Lic. Class Lic. Class Exp. Date MM/DD/YYYY  tion Declaration inalty of perjury that this project conforms to all applicable laws of Title 24 of the California alining to Energy Conservation.  tended occupancy will use chemicals.  Check box confirmations are required.  this and the recurrent of the construction and hereby authorize repro- tioned property for inspection purposes. I (we) agree to save, inder Submitt, or go                                                                                                    |
| Footage                                                                                  | California Energy Conserva<br>California Energy Conserva<br>Thereby affirm under pe<br>Administrative Code pert:<br>HAZMAT: Inc.<br>Initializing yes ack:<br>available to you.<br>Yes No<br>I certify that I have read<br>county ordinances and sta<br>enter upon the above-ment<br>City of Rio Vista against lia<br>of the grant got his perton                | Lic. Class Lic. Class Exp. Date MM/DD/YYYY  tion Declaration inalty of perjury that this project conforms to all applicable laws of Title 24 of the California aining to Energy Conservation.  tended occupancy will use chemicals.  Check box confirmations are required.  this to building construction, and hereby authorize repre- blidites, judgements, costs and expenses which may accrue again it.                                                                                                    |
| Cost<br>DO<br>ments                                                                      | California Energy Conserva<br>California Energy Conserva<br>I hereby affirm under pe<br>Administrative Code perti<br>HAZMAT: Inia. Initializing yes ack<br>available to you.<br>Yes No<br>I certify that I have read<br>county ordinances and sta<br>enter upon the above-ment<br>City of Rio Vista against lia<br>of the granting of this pern                 | Lic. Class Lic. Class Exp. Date MM/DD/YYYY  tion Declaration inalty of perjury that this project conforms to all applicable laws of Title 24 of the California ining to Energy Conservation.  tended occupancy will use chemicals.  Check box confirmations are required.  this a, cove information is correct. Lags this a, cove information is correct. Lags this a, cove information is correct. Lags billities, judgements, costs and expenses which may accrue again it.                                                                                                    |
| Cost<br>DO<br>nents<br>ed Attac                                                          | California Energy Conserva<br>California Energy Conserva<br>I hereby affirm under pe<br>Administrative Code pert<br>HAZMAT: Ino.<br>Initializing yes ack<br>available to you.<br>Yes No<br>I certify that I have read<br>county ordinances and sta<br>enter upon the above-ment<br>City of Rio Vista against lia<br>of the granting of this pern<br>Applicant C | Lic. Class Lic. Class Exp. Date MM/DD/YYYY  tion Declaration malty of perjury that this project conforms to all applicable laws of Title 24 of the California ining to Energy Conservation. The ded occupancy will use chemicals.  Check box confirmations are required.  This use velocities and expenses which may accrue again billities, judgements, costs and expenses which may accrue again the days constructor.                                                                                                    |
| Cost<br>DO<br>Do<br>Do<br>Do<br>Do<br>Do<br>Do<br>Do<br>Do<br>Do<br>Do<br>Do<br>Do<br>Do | California Energy Conserva<br>I hereby affirm under pe<br>Administrative Code perti<br>HAZMAT: ino<br>Initializing yes ack<br>available to you.<br>Yes No<br>I certify that I have read<br>county ordinances and sta<br>enter upon the above-men<br>City of Rio Vista against lia<br>of the granting of this peri<br>Applicant C                                | Lic. Class Lic. Class Exp. Date MM/DD/YYYY  thion Declaration matry of perjury that this project conforms to all applicable laws of Title 24 of the California alining to Energy Conservation. Tended occupancy will use chemicals.  Check box confirmations are required.  this e, bove information is correct. Lag this e, bove information is correct. Lag this e, bove information is e, bove information is corre |
| Cost<br>Cost<br>Cost<br>d Attac                                                          | California Energy Conserva<br>I hereby affirm under pe<br>Administrative Code perti<br>HAZMAT: Ino<br>Initializing yes ach<br>available to you.<br>Yes No<br>I certify that I have read<br>county ordinances and sta<br>enter upon the above-men<br>City of Rio Vista against lia<br>of the granting of this perin<br>Applicant C                               | Lie: Class Lie: Class Exp. Date MM/DD/YYYY  thin Declaration malty of perjury that this project conforms to all applicable laws of Title 24 of the California aning to Energy Conservation. Tended occupancy will use chemicals. Check box confirmations are required. this s, solve information is correct. I agt the laws relating to building construction, and hereby suthorize repre- billities, judgements, costs and expenses which may accrue again it. contractor: Contractor                                                                                                    |
| Cost<br>Cost<br>Cost<br>Cost<br>Cost<br>Cost<br>Cost<br>Cost                             | California Energy Conserva<br>California Energy Conserva<br>Thereby affirm under pe<br>Administrative Code pertu-<br>HAZMAT: Ino<br>Initializing yes ack<br>available to you.<br>Yes No<br>County ordinances and sta<br>enter upon the above-men<br>City of Rio Vista against lia<br>of the granting of this peru<br>Applicant C<br>Authorized Agent: Authori   | Lic. Class Lic. Class Exp. Date MM/DD/YYYY  thin Declaration mailty of perjury that this project conforms to all applicable laws of Title 24 of the California aning to Energy Conservation. Tended occupancy will use chemicals. Check box confirmations are required. this section of the construction, and hereby authorize repre- tioned property for inspection purposes. I (we) agree to save, inder it. Contractor: Contractor Date Date Date D7/31/2019                                                                                                    |
| Cost<br>Cost<br>DO<br>Foctage                                                            | California Energy Conserve<br>California Energy Conserve<br>I hereby affirm under pe<br>Administrarative Code perti<br>HAZMAT: inc                                                                                                    | Lic. Class Lic. Class Exp. Date MM/DD/YYYY  thin Declaration malty of perjury that this project conforms to all applicable laws of Title 24 of the California aning to Energy Conservation.  tended occupancy will use chemicals.  Check box confirmations are required.  this an expose information is correct. Last this an expose information is correct. Last this an expose information is correct. Last this an expose information is correct. Last this an expose information is correct. Last this an expose information is correct. Last this an expose information is correct. Last this an expose information is correct. Last this an expose information is correct. Last this an expose information is correct. Last this an expose information is correct. Last the laws relating to building construction, and hereby authorize repre- tioned property for inspection purposes. I (we) agree to save, inder int.  but the data and expenses which may accrue again int.  contractor: Contractor  Date Date Date Date Date Date Date Dat                                                                                                    |

### 7. Your Submitted Application:

| * Back                                                             |         |      |          |
|--------------------------------------------------------------------|---------|------|----------|
| \$ Waiting for Payment                                             | Nexts   | step |          |
| PM19-0653 Pending                                                  |         |      |          |
| Permit Jul 31 created<br>Building Permit (Summit) - Summit Model 2 |         |      |          |
|                                                                    | Otation |      |          |
| Description<br>Build a new home on village lot.                    | Status  |      |          |
| Address                                                            |         |      |          |
| <b>Q</b> 334 MARKS ROAD, Rio Vista, CA                             |         |      | Expand   |
| Parcels<br>01 0176-521-070                                         |         |      | Expand   |
| Contacts                                                           |         |      | sections |
| A Portal User John Williamson                                      |         |      |          |
| Business Owner Shea Homes Property Owner Joe Cane                  |         |      | with the |
|                                                                    |         |      | Up /Down |
| Details                                                            |         | 0    |          |
|                                                                    |         |      |          |
| Fees, Invoices (2)                                                 |         |      |          |
|                                                                    |         |      |          |
| Attachmants                                                        |         |      |          |
| advisory -roof.pdf                                                 | 6.1.04  |      |          |
| Type: Project Plan                                                 | 30131   | î    |          |
| ADD FILE                                                           |         |      |          |
|                                                                    |         |      |          |
| Comments                                                           |         |      |          |
| Add Comment                                                        |         | SEND |          |
|                                                                    |         |      |          |

Your submitted application shows the record number and the status. Each section of the application record is in a separate panel. You can expand and condense the panels with the little arrow on the right.

The system will calculate the fees based on the information you submitted.

You should go to the Rio Vista office and pay fees for this permit in person.

Once your fees are paid the permit will be issued at the office.

Your next step would be to schedule inspections when you are ready.

### 8. Requesting Inspections

When you are ready, you can call for an inspections for your construction project.

Click on the apply block and choose New Inspection.

|                                             | jwilliamson Sign Out |
|---------------------------------------------|----------------------|
| Welcome!<br>How may we serve you today?     |                      |
| Enter Record number or Address to search it |                      |
|                                             |                      |
| *                                           |                      |
|                                             | Version 9.7.48       |
| Disclaimer Hep                              |                      |
|                                             |                      |
|                                             |                      |

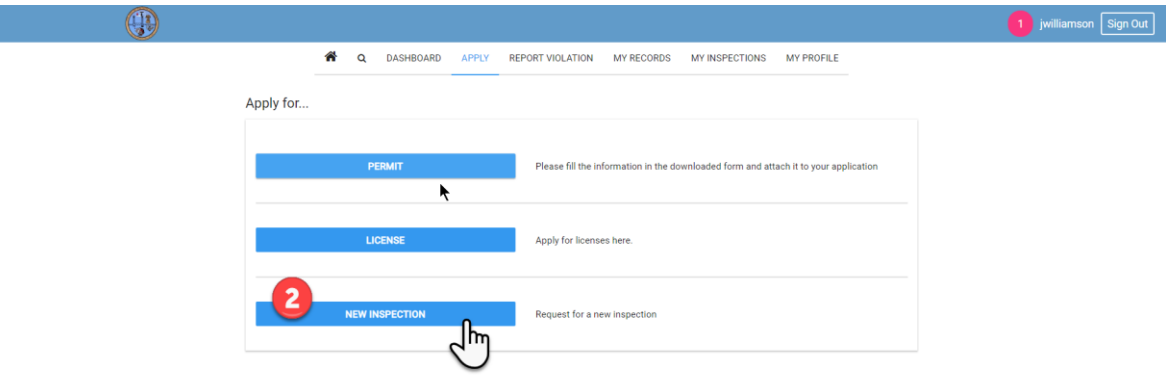

The Inspection request screen will appear.

- Select the record number of your permit. If you have several in process you will see a list to choose from. After you select the right permit record, you can then select the inspection type on the next line.
- The inspections required for the permit will be in the Inspection type drop down. Select the one you want to request.
- You can then request a morning or afternoon inspection.
- Click submit.
- The Office staff till process the request and you will see the status in the inspections when it is scheduled.

|                               | A DASHBOARD APPLY REPORT VIOLATION MY RECORDS                                                                                                    | 2 jwilliamson Sign C                         |
|-------------------------------|----------------------------------------------------------------------------------------------------|----------------------------------------------|
|                               | Back I'd like to request an inspection for Select Record PM19-0653 - Building Permit (Summit) - Summit Model 2 - 334 MARKS ROAD, Rio Vista, CA          | Choose from your existing open permits here. |
|                               | Inspection Type Requested Date (Not ear Rough-in × 08/07/2019 Phase                                                                                     | rlier than two business days)                |
| Then<br>select the<br>type of | Requested Time is:<br>• Morning is from 8:00 AM to 12:00 PM<br>• Afternoon is from 12:30 PM to 4:30 PM<br>Requested Time (Morning/Afternoon)<br>opening | Submit                                       |
| inspection                    | Comments<br>call Me if there is an earlier openning                                                                                                    | submit clear                                 |

The Inspections tab will show the inspection and the scheduled data and time:

|                                                      |                        |                   |                          |          |                              | 4 jwilliamson Sign Out |
|------------------------------------------------------|------------------------|-------------------|--------------------------|----------|------------------------------|------------------------|
| A Q DASHE                                            | BOARD APPLY            | REPORT VIOLATI    | ON MY RECORDS MY I       | NSPECTIO | MY PROFILE                   |                        |
| Keep track of all requested Inspec                   | ctions. Filter Inspect | tions by state: a | II, active or completed. |          | REQUEST FOR A NEW INSPECTION |                        |
| ALL INSPECTIONS                                      |                        | ACTIVE IN         | SPECTIONS                | С        | CLOSED INSPECTIONS           |                        |
| Inspection                                           | Туре                   | Record            | Date                     | Result   | Status                       |                        |
| TK19-3145<br>9 334 MARKS ROAD, Rio Vista, CA         | Rough-in               | PM19-0653         | Scheduled for Aug 7 AM   |          | In Process CANCEL            |                        |
| TK19-3076<br>9 1957 GARDEN LANE, Rio Vista, CA       | Final                  | PB 18-6123        | Scheduled for Apr 11 AM  |          | In Process CANCEL            |                        |
| TK19-2742<br>9 1957 GARDEN LANE, Rio Vista, CA       | Rock/Lath/Gas          | PB 18-6123        | Closed on Feb 27         | Pass     | Completed                    |                        |
| TK19-2726<br>9 1957 GARDEN LANE, Rio Vista, CA       | Insulation             | PB 18-6123        | Closed on Feb 27         | Pass     | Completed                    |                        |
| TK19-2551<br>© 338 SILVER RIDGE DRIVE, Rio Vista, CA | Final                  | PB 18-6124        | Closed on Jan 29         | Pass     | Completed                    |                        |
| TK19-2482<br>9 1957 GARDEN LANE, Rio Vista, CA       | Shear/Roof nail        | PB 18-6123        | Closed on Jan 15         | Pass     | Completed                    |                        |
| TK18-2294<br>9 1957 GARDEN LANE, Rio Vista, CA       | Temp. Power            | PB 18-6123        | Closed on Dec 17         | Pass     | Completed                    |                        |
| TK18-2252<br>9 338 SILVER RIDGE DRIVE, Rio Vista, CA | Rock/Lath/Gas          | PB 18-6124        | Closed on Dec 17         | Pass     | Completed                    |                        |

The Inspection requested time and date cannot be guaranteed due to inspector's schedule. The staff will do their best to accommodate your request.

### 9. Inspection results

When the inspection is completed, the results will be updated, and you can see them on your inspection tab. In cases where the inspection fails, a **Reinspect** button will be shown.

Click the **Reinspect** button to schedule a reinspection when you are ready.

|                                                    |                       |                    |                         |               |                |                | 5 | jv |
|----------------------------------------------------|-----------------------|--------------------|-------------------------|---------------|----------------|----------------|---|----|
| 😤 Q DASH                                           | IBOARD APPLY          | REPORT VIOLAT      | ION MY RECORDS          | MY INSPECTION | MY PROF        | ILE            |   |    |
| Keep track of all requested inspe                  | ections. Filter Inspe | ctions by state: a | II, active or completed | . 📄 R         | EQUEST FOR A M | NEW INSPECTION |   |    |
| ALL INSPECTIONS                                    |                       | ACTIVE IN          | SPECTIONS               | С             | LOSED INSPECT  | IONS           |   |    |
| Inspection                                         | Туре                  | Record             | Date                    | Result        | Status         |                |   |    |
| TK19-3145<br>9 334 MARKS RDAD, Rio Vista, CA       | Rough-in              | PM19-0653          | Closed on 08:00 AM      | Fail          | Completed      | REINSPECT      |   |    |
| TK19-3076<br>9 1957 GARDEN LANE, Rio Vista, CA     | Final                 | PB 18-6123         | Scheduled for Apr 11 A  | M             | In Process     | CANCEL         |   |    |
| TK19-2742<br>9 1957 GARDEN LANE, Rio Vista, CA     | Rock/Lath/Gas         | PB 18-6123         | Closed on Feb 27        | Pass          | Completed      |                |   |    |
| TK19-2726<br>9 1957 GARDEN LANE, Rio Vista, CA     | Insulation            | PB 18-6123         | Closed on Feb 27        | Pass          | Completed      |                |   |    |
| TK19-2551<br>9 139 CILVED DIDGE DDIVE Dis Viets CA | Final                 | PB 18-6124         | Closed on Jan 29        | Pass          | Completed      |                |   |    |

|                                                                                                    |                                                                | 4 jwilliamson Sign Out |
|----------------------------------------------------------------------------------------------------|----------------------------------------------------------------|------------------------|
| C DASHBOARD APPLY REPORT V                                                                                                    | VIOLATION MY RECORDS MY INSPECTIONS MY                         |                        |
| Back I'd like to request a re-inspection for TK19-3145 Belet Record PM19-0653 - Building Permit (Summit) - Summit Model 2 - 334 MARKS | ROAD, Rio Vista, CA                                            | DETAILS FOR YOU        |
| Inspection Type<br>Rough-In                                                                                                    | Requested Date (Not earlier than two business days) 08/07/2019 | •                      |
| Phase<br>Requested Time is:                                                                                                    |                                                                | <b>`</b>               |
| Morning is from 8:00 AM to 12:00 PM     Afternoon is from 12:30 PM to 4:30 PM Requested Time (Morning/Afternoon) Morning              |                                                                |                        |
| Comments<br>call Me if there is an earlier openning                                                                                   |                                                                |                        |
|                                                                                                    |                                                                | SUBMIT                 |